# Proceso de recuperación de la contraseña SGP

Para recuperar la contraseña de SGP debe tener acceso al correo personal que declaró en el momento de realizar el censo.

Los datos de como recuperar la contraseña le serán enviados a dicho correo.

Detalle del proceso.

Ingrese a SGP por el link <u>http://sgp.jusentrerios.gov.ar/</u> y utilice el sistema para recuperar la contraseña.

El sistema enviará a su correo electrónico una contraseña genérica nueva. Ud deberá cambiarla al momento de ingresar al SGP.

| versión 1.0.27                                           |
|----------------------------------------------------------|
| Autentificación de Usuarios                              |
| Usuario (*) S<br>Clave (*) <u>Ingresar</u>               |
| Recuperar Contraseña                                     |
| Desarrollado por <b>Área Personal - STJ</b><br>2015-2017 |

Pulse el botón recuperar contraseña.

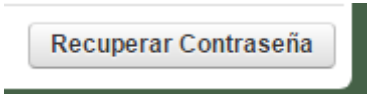

En la pantalla que propone a continuación deberá ingresar su número de documento.

| 🕒 Sgp - Recordatorio Password - Goog | le Chrome               |                            |                  |                                        |
|--------------------------------------|-------------------------|----------------------------|------------------|----------------------------------------|
| i sgp.jusentrerios.gov.ar/aplicac    | ion.php?ah=st59106cfe78 | 37c54.42210854&ai=sgp  358 | 5&tcm=popup&tm=1 |                                        |
| SGP 🤨                                |                         |                            | A+ A- Usuari     | io no autentificado 🔀 no_autentificado |
| Recordatorio Password                |                         |                            |                  | Versión 1.0.27                         |
|                                      |                         | Concernent of              |                  |                                        |
|                                      | Usuario (*)             | 20096240                   | Aceptar          |                                        |
|                                      |                         |                            |                  |                                        |
|                                      |                         |                            |                  |                                        |
|                                      |                         |                            |                  |                                        |
|                                      |                         |                            |                  |                                        |
|                                      |                         |                            |                  |                                        |
|                                      |                         |                            |                  |                                        |
|                                      |                         |                            |                  |                                        |
|                                      |                         |                            |                  |                                        |
|                                      |                         |                            |                  |                                        |
|                                      |                         |                            |                  |                                        |
|                                      |                         |                            |                  |                                        |

Una vez que pulse el botón ACEPTA el sistema desplegará la siguiente ventana

| <u>s</u>              |                                                                          | A+ A- | Usuario no autentificado 🔀 no_autentificado |
|-----------------------|--------------------------------------------------------------------------|-------|---------------------------------------------|
| Recordatorio Password |                                                                          |       | Versión <b>1.0.30</b>                       |
|                       | Presione el botón para continuar con el proceso<br>Cambia mi contraseña! |       |                                             |

Ud debe pulsar el botón "Cambia mi contraseña".

| <u>sgp</u>            |                                                                         | A+ | · A | Usuario no autentificado 📈 |
|-----------------------|-------------------------------------------------------------------------|----|-----|----------------------------|
| Recordatorio Password |                                                                         |    |     | Versión 1.0.30             |
| I                     | nformación                                                              | ×  |     |                            |
|                       | ) Se ha enviado un mail a la cuenta especificada, por favor verifiquela |    |     |                            |
|                       | Aceptar                                                                 |    |     |                            |
|                       |                                                                         |    |     |                            |

Al pulsar el boton CAMBIAR MI CONTRASEÑA el sistema envia un correo a su cuenta declarada en el censo.

En este momento es que ud tiene que cerrar todas las pantallas del navegador. Internet Explorer, Mozilla, Chrome o que que ud. utilice. Cierre todas las pantallas.

Si quiere asegurarse que cerró la sesión reinicie la maquina en la que se encuentra operando.

Luego de esto ingrese a su cuenta de correo.

Consulte la bandeja de entrada. Busque un correo electrónico enviado por sgp@jusentrerios.gov.ar

En caso de no encontrarlo en la bandeja de entrada fijese en la carpeta de spam o de correo no deseado.

#### El correo que recibe tiene el siguiente formato.

| Solicitud de cambio de contraseña      | Recibidos x | ē                         | 2 |
|----------------------------------------|-------------|---------------------------|---|
| sgp@jusentrerios.gov.ar<br>a para mí ▼ |             | 12:57 (hace 19 horas) 📩 🔸 | • |

Este mail fue enviado a esta cuenta porque se solicito un cambio de contraseña. Si usted solicito dicho cambio haga click en el siguiente link: <u>Click Aqui</u> El mismo será válido unicamente por 24hs.

## Pulse click en el link "Click Aqui"

La próxima imagen es un ejemplo del email que recibe con la nueva contraseña genérica.

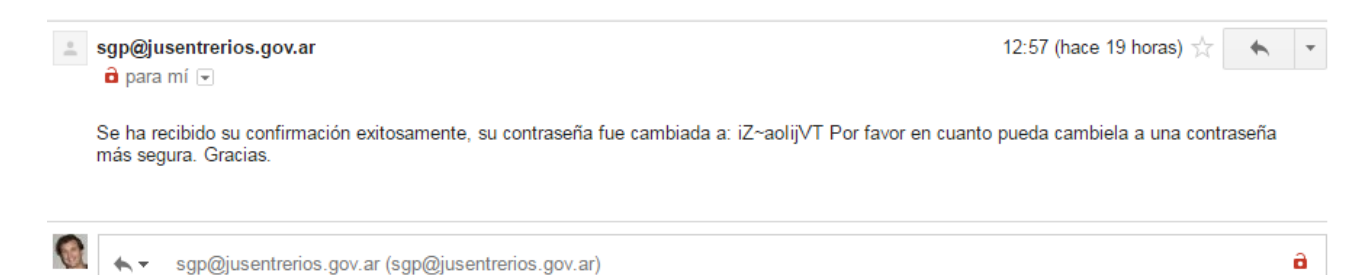

### Luego ingrese nuevamente al SGP

| Autentifica | ción de U | suarios         |        |
|-------------|-----------|-----------------|--------|
| Usuario (*) | 8         |                 |        |
| Clave (*)   |           |                 |        |
|             |           | lng             | gresar |
|             |           | Recuperar Contr | aseña  |

Escriba su usuario (su DNI) con la contraseña que le envio el sistema y pulse el botón INGRESAR.

Luego escriba nuevamente la clave anterior y en los dos campos que figuran debajo la clave nueva.

۱

|                                                               | versión 1.0.27                                    |                                     |  |
|---------------------------------------------------------------|---------------------------------------------------|-------------------------------------|--|
| Autentificación de U<br>Clave Anterior (*)<br>Clave Nueva (*) | Jsuarios<br>                                      |                                     |  |
|                                                               | Desarrollado por Área Personal - STJ<br>2015-2017 | <u>M</u> odificar Ca <u>n</u> celar |  |

## Pulse el botón MODIFICAR

Al pulsar el botón modificar el sistema se volverá al inicio.

| versión 1.0.27                                                 |
|----------------------------------------------------------------|
| Autentificación de Usuarios                                    |
| Usuario (*) 😵<br>Clave (*)<br>Ingresar<br>Recuperar Contraseña |
| Desarrollado por <b>Área Personal - STJ</b><br>2015-2017       |

Acá se encuentra en condiciones de ingresar al sistema con su nueva contraseña.